# MODE D'EMPLOI DE LA LISEUSE KOBOGLO

# Présentation de l'appareil

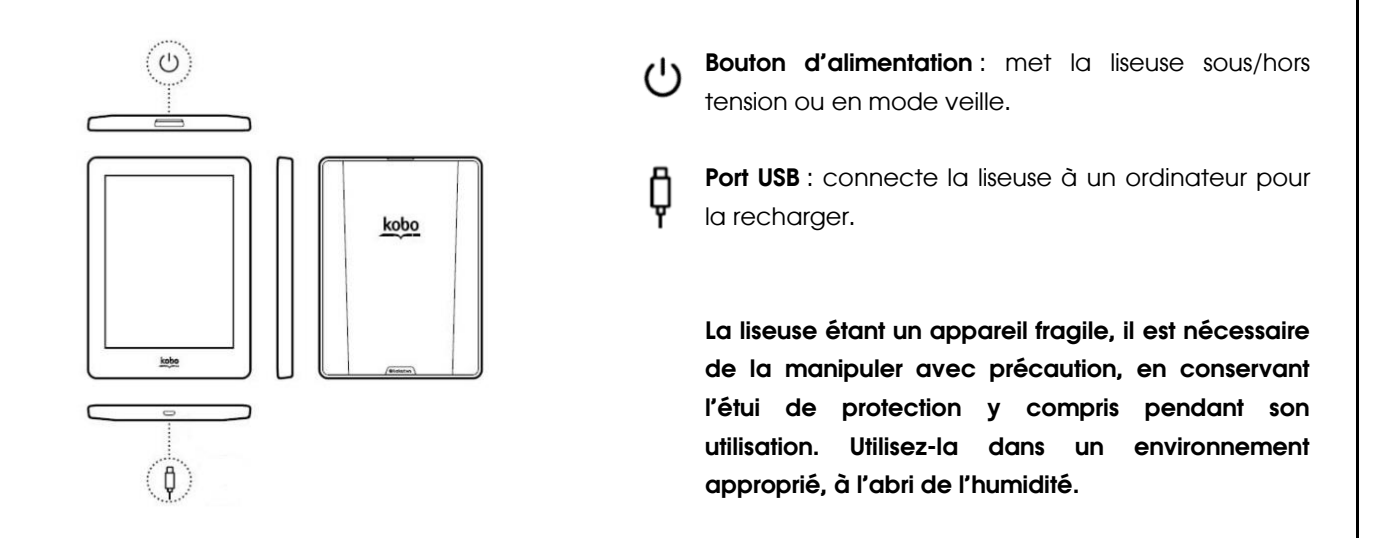

# POUR BIEN COMMENCER...

| Allumer la liseuse :          | appuyez et maintenez le bouton d'alimentation pendant deux secondes.      |
|-------------------------------|---------------------------------------------------------------------------|
| Éteindre la liseuse :         | appuyez et maintenez le bouton d'alimentation jusqu'à ce que l'écran      |
|                               | devienne noir (logo Fnac sur fond noir).                                  |
| Mettre la liseuse en veille : | appuyez brièvement sur le bouton d'alimentation jusqu'à ce que la liseuse |
|                               | affiche le logo Fnac sur fond blanc.                                      |
| -                             |                                                                           |

« Réveiller » la liseuse :

appuyez brièvement sur le bouton d'alimentation : la liseuse affiche le dernier écran consulté (la page en cours de lecture par exemple).

### Recharger la batterie

La batterie de la liseuse se décharge au fur et à mesure ; pour la recharger, branchez la liseuse sur l'ordinateur grâce au **câble USB.** Un message apparaît alors sur la liseuse : appuyez sur « Connecter ». Votre batterie se charge mais vous ne pouvez plus lire de livres. Si vous souhaitez poursuivre votre lecture tout en rechargeant la batterie, appuyez sur « Annuler ». Le niveau de charge de la batterie s'affiche dans le coin supérieur droit de l'écran ; lorsque cette icône s'affiche - en liseuse est chargée à fond. Une batterie complètement chargée peut durer jusqu'à un mois.

Dans la mesure du possible, pensez à recharger la liseuse avant de la rendre.

# Déconnecter la liseuse

Pour déconnecter la liseuse, il est indispensable de l'éjecter avant de débrancher le câble USB en faisant un clic droit sur cette icône - - -, placée généralement en bas à droite de la barre d'outils. Cliquez enfin sur «Éjecter eReader... » pour déconnecter la liseuse en toute sécurité.

Les indicateurs de charge de la batterie :

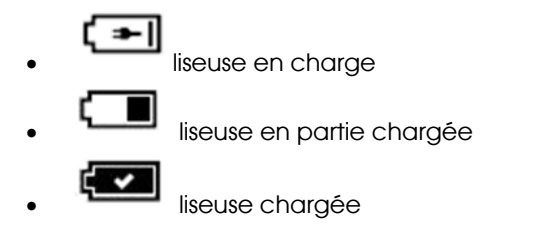

# UTILISER L'ÉCRAN TACTILE

**Toucher** : ouvrir un livre, tourner une page, sélectionner les options dans un menu.

Glisser : faire défiler une liste, ajuster la luminosité.

Appuyer longuement : sélectionner un mot ou un passage, afficher certaines options.

**Tapoter** (toucher deux fois le même point) : zoom pour PDF (format de livre numérique).

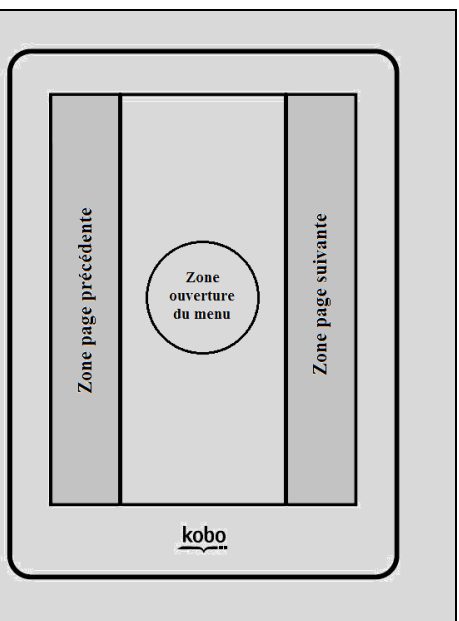

Note : si l'écran est sale, nettoyez-le avec un chiffon doux et sec.

# UTILISER LA PAGE D'ACCUEIL

La page d'accueil vous permet d'accéder aux livres disponibles. Elle permet d'accéder à un champ de recherche et affiche les dernières activités effectuées sur la liseuse : ajout de livres, avancement dans la lecture, etc...

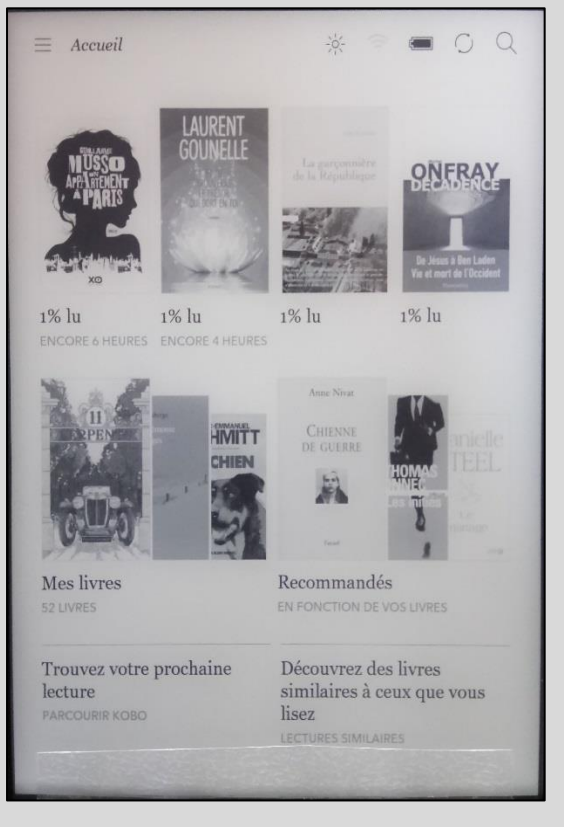

Ouvrir un livre : toucher la couverture.

**Revenir à la page d'accueil** : toucher le haut ou le bas de la page et appuyez sur  $\equiv$  (en haut à gauche de l'écran), puis sur « Accueil ».

Voir le contenu de la liseuse : sur la page d'accueil, sélectionnez « Mes livres ».

Chercher un livre sur la librairie Kobo: sur la page d'accueil, touchez la loupe en haut à droite: un clavier s'affiche avec une barre de recherche. À côté de la barre, vérifiez à ce que « Kobo » soit sélectionné. Tapez un élément du titre ou de l'auteur et appuyez sur « Aller » (en bas à droite du clavier). Attention, vous devez être connecté sur un réseau Wi-Fi pour utiliser cette option.

En bas de la page d'accueil, vous pouvez aussi accéder à des conseils de lecture.

# La bibliothèque d'e-books

Appuyez sur **« Mes livres »** pour voir l'ensemble des livres stockés sur la liseuse. Ce menu permet également d'organiser la bibliothèque en différentes collections (onglet **« Collections »**), à l'image d'une étagère sur laquelle vous rassemblez tous les ouvrages autour d'une même thématique.

Si vous appuyez sur « Afficher », vous pouvez filtrer la liste des livres en cours de lecture, ceux qui sont terminés ou pas encore lus. En appuyant sur « Trier », les livres peuvent être classés par titre, auteur, taille ou type de fichier. L'icône … permet de choisir le mode d'affichage des livres : sous forme de liste (détaillé) ou de miniatures (aperçu des couvertures uniquement) ; il permet aussi de contrôler les téléchargements. Si vous maintenez votre doigt appuyé sur l'un des livres, vous accédez à une liste vous permettant d'afficher plus d'informations sur le livre (le résumé par exemple), de l'ajouter à une collection ou de l'enlever.

# <u>Librairie en ligne</u>

Sur la page d'accueil, appuyez sur l'icône ≡ puis sur « Parcourir » pour accéder à la librairie en ligne et découvrir des e-books similaires à ceux déjà présents sur la liseuse (vous devez être connecté au Wi-Fi pour accéder à ce service).

# <u>Activité</u>

Cette option, accessible via l'icône ≡, vous permet de consulter les statistiques de lecture ou de visualiser les récompenses Kobo obtenues.

# LA LECTURE D'UN LIVRE ET LES OPTIONS DE LECTURE

Une fois le livre ouvert, si vous appuyez au centre de la page, différentes options s'affichent, vous permettant de revenir à la page d'accueil, d'activer le Wi-Fi, de rechercher un mot, d'augmenter la taille de la police, etc.

# Tourner les pages

Pour tourner les pages, touchez la zone droite de l'écran (page suivante) ou la zone gauche (page précédente)<sup>1</sup>.

# Ajuster la luminosité de l'écran

Appuyez sur l'icône . Pendant la lecture, vous pouvez également balayer vers le haut ou vers le bas le long du bord gauche de l'écran.

# Se connecter à un réseau Wi-Fi

Appuyez sur l'indicateur de connexion suivant 🛜 pour afficher la liste des réseaux disponibles.

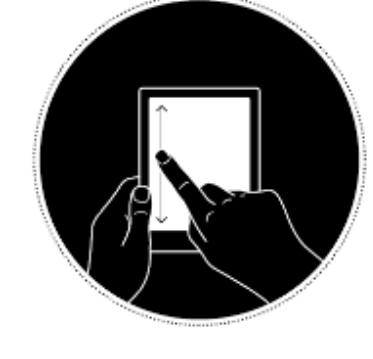

# Obtenir des statistiques de lecture

Appuyez sur l'icône 📠 en bas à droite : vous pouvez par exemple voir combien il vous reste de chapitres à lire.

<sup>&</sup>lt;sup>1</sup> À noter que les zones peuvent être redéfinies dans les « Paramètres de lecture », modifiables à partir de l'icône menu '' .

Changer l'apparence du texte

Appuyez sur le bouton  $\,Aa\,$ 

Type de police : sélectionnez une police de caractère dans la liste proposée.

Taille de police : touchez les signes + ou - pour augmenter ou réduire la taille du texte.

Espace entre les lignes : touchez les signes + ou - à côté d'« Interligne ».

Espace au bord de l'écran : touchez les singes + ou - à côté de « Marges ».

# Changer l'alignement

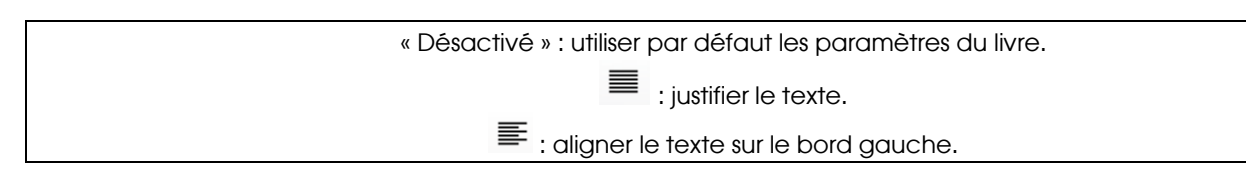

# Utiliser le dictionnaire, le surlignage et les annotations

Pour sélectionner et afficher la définition d'un mot, faites un appui long sur le mot puis relâchez votre doigt. La définition s'affiche dans un cadre à part. Si vous souhaitez avoir une définition précise, touchez l'icône " placée en bas à droite, puis appuyez sur « Dictionnaire ».

Utilisez les curseurs <sup>()</sup> encadrant le mot pour sélectionner une phrase ou paragraphe. Un menu de lecture différent apparaît en-dessous :

- Pour surligner ou ajouter un commentaire sur la zone sélectionnée (<sup>(</sup>))
- Pour rechercher le terme sélectionné dans le livre, sur Wikipédia ou Google (Q)

# 1. Organe de la préhension et de la sensibilité, muni de cinq doigts, qui constitue l'extrémité des membres supérieurs de l'homme. 2. Cet organe, utilisé pour donner, recevoir qoch ou considéré Page 1 sur 15 Français torche vivante, enterrés dans des excréments, ou se dévorant les uns les autres. Il entendait leurs plaintes lugubres qui résonnaient sur les flots. La femme leva les bras vers lui, tendant ses mains fines, à la manière d'une supplique. Qui êtes-vous ? hurla encore Langdon Pour toute réponse, la femme soulev Elle était d'une beauté saisissante, bien

it supposé - la soixantaine

### Placer un marque-page

Pour placer un **marque-page**, touchez le coin supérieur droit de l'écran (la page se corne pour symboliser le marque-page). Appuyez dessus pour l'enlever. La liseuse se souviendra de la page où vous aviez arrêté votre lecture si vous l'éteignez ou si vous allez à l'écran d'accueil.

main (mɛ̃]

Pour voir la liste des passages surlignés, des notes ajoutées ou des pages marquées, affichez le menu de lecture (en touchant le haut ou le bas de l'écran puis " en bas à droite), et sélectionnez « **Annotations** ». Une liste de tous les passages annotés/surlignés ainsi que vos marque-pages s'affichent. Touchez rapidement l'un des éléments de la liste pour y accéder, et plus longuement pour accéder à d'autres options (dont l'une d'entre elles vous permet d'enlever l'annotation). Si vous souhaitez tout supprimer, appuyez sur l'icône de menu au bout de la barre grise et sélectionnez « Tout enlever ». Enfin, vous pouvez commentez un e-book que vous venez de lire en appuyant sur « Écrire un commentaire », toujours en passant via le menu de lecture.